## 内蒙古自治区政府采购云平台

# CA 驱动升级说明

内蒙古自治区财政厅

2022年8月

| 二.    |
|-------|
| <br>X |
| ~~    |

| 1 | 驱动下载地址1      | - |
|---|--------------|---|
| 2 | 安装步骤2        | - |
| 3 | CA 驱动安装结果验证4 | - |
|   | 3.1 环境检测4    | - |
|   | 3.2 查看证书有效期5 | - |
|   | 3.3 测试签章     | - |

### 1. 驱动下载地址

https://www.ccgp-neimenggu.gov.cn/2020/10/101246.html

| 内蒙古自治区政府采购信息公开发布睢一指定媒体 自治区级政府采购专业网站                                                                                                    |    |
|----------------------------------------------------------------------------------------------------|----|
|                                                                                                    |    |
| 首页 新闻通知 政采法规 采购公告 单一来源 电子变场 PPP-项道 监督                                                                                                    | 检查 |
| 政府采购云平台CA证书办理相关<br>发布时间: 2022年09月01日 来源: 内康古国治区财政厅 李号打印                                                                                                    |    |
| 全区政府采购数字证书互联互通练一安全认证体系CA厂商征集结果公示<br>全区政府采购数字证书互联互通练一安全认证体系CA公示厂商第二批次征集结果<br>CA驱动V1.5.2.zip<br>内蒙古自治区政府采购网CA数字证书及电子印章办理指南.docx<br>内蒙古自治区政府采购云平台CA驱动升级操作步骤.pdf |    |

#### 2. 安装步骤

步骤一:退出杀毒软件。

例如: 360 安全卫士、360 杀毒、鲁大师、电脑管家、联想管家、金 山毒霸、2345 管家等。

步骤二:把下载的驱动压缩包放到C盘下,进行解压。

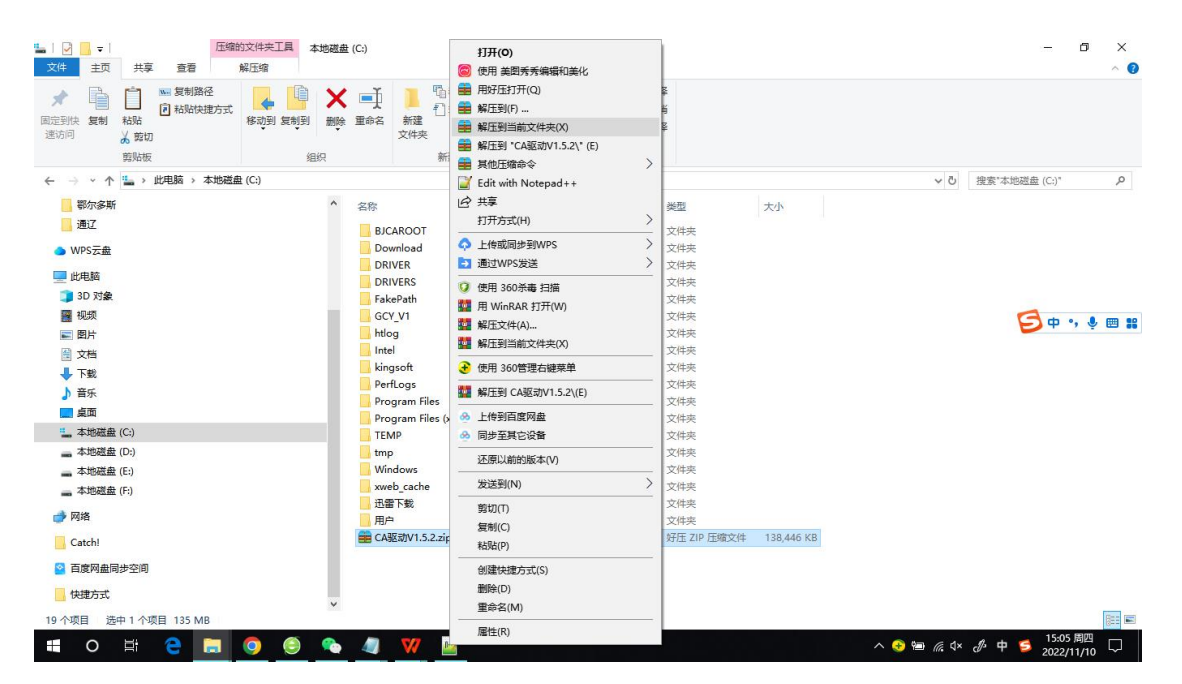

步骤三:关闭 WPS 或者 office 等办公软件。

步骤四:关闭投标客户端。

步骤五:拔出CA盘。

**步骤六:**打开解压后的文件夹,右键点击"ca统一安全认证软件(ca 互认内蒙版)v1.5.2.exe",选择"以管理员身份运行"。

| □         □         □         □         应用組           文件         主页         共享         查看         管                                                                                                    | B序工具 CA驱动<br>F理      | ≜<br>∄J开(O)                                                                                                    |                  | - ¤ ×<br>^ @           |
|----------------------------------------------------------------------------------------------------|----------------------|----------------------------------------------------------------------------------------------------|------------------|------------------------|
| ★<br>国定到快<br>遠访问     基防     日<br>日<br>日 |                      | <ul> <li>● 以管理员身份运行(A)</li> <li>● 使用 美型秀秀编辑和美化<br/>兼容性短距解留(Y)</li> <li>国定到开扮"屏幕(P)</li> <li>新</li> <li>▲ Edit with Notenad++</li> </ul> |                  |                        |
| ← → ヾ ↑ 📙 > 此电脑 > 下載 >                                                                                                    | CA驱动                 | <ul> <li>■ Curt with Notepad + +</li> <li>■ 添加到压缩文件(A)</li> </ul>                                                                       |                  | ✓ ひ 搜索"CA驱动"           |
| ★ 快速访问 桌面 □ 工業                                                                                                    | ▲ 名称<br>愛 CA驱动V1.5.2 | <ul> <li>■ 添加到 "CA驱动V1.5.2.zip"(T)</li> <li>■ 添加到压缩文件并发送给QQ好友</li> <li>■ 用好压打开(Q)</li> <li>■ 用你压缩充合 &gt;&gt;</li> </ul>                 | 大小<br>138,530 KB |                        |
|                                                                                                    | *                    | ▲ ×□□□□□□□ ◆ 共享                                                                                                    |                  |                        |
| ■ 图片 3022年                                                                                                    | *                    | <ul> <li>         ↓ 传或同步到WPS      </li> <li>         通过WPS发送      </li> </ul>                                                           |                  |                        |
| 阿拉盖                                                                                                    |                      | 使用 360杀毒 扫描                                                                                                    |                  |                        |
|                                                                                                    |                      | 授予访问权限(G) > 2 1 1 1 1 1 1 1 1 1 1 1 1 1 1 1 1 1 1                                                                                       |                  |                        |
| ▲ WPS云盘                                                                                                    |                      | ④ 使用 360管理右键菜单                                                                                                    |                  |                        |
| 🔜 此电脑<br>🧊 3D 对象                                                                                                    |                      | 22 添加到 "CA驱动V1.5.2.rar"(T)<br>22 压缩并 E-mail                                                                                             |                  |                        |
| 🖀 视频                                                                                                    |                      |                                                                                                    |                  |                        |
| ■ 倒片                                                                                                    |                      | 一 上传到百度网盘                                                                                                    |                  |                        |
| □ ×□<br>↓ 下載                                                                                                    |                      |                                                                                                    |                  |                        |
| ♪ 音乐                                                                                                    |                      | 固定到任务栏(K)                                                                                                    |                  |                        |
| 三 点面                                                                                                    |                      |                                                                                                    |                  |                        |
| - 本地磁盘 (C:)<br>本地磁盘 (D.)                                                                                                    |                      |                                                                                                    |                  |                        |
| ■ 44000000 (0.)<br>1 个项目 选中 1 个项目 135 MB                                                                                                    | v                    |                                                                                                    |                  |                        |
| 🗉 O 🖽 🤮 🔚                                                                                                    | o 🙆 🗞 🥼 💔            | · ·                                                                                                    | ~ <              | ) 🔄 🧖 🗘 🖑 中 💋 15:04 周四 |

步骤七:安装完成后提示"安装成功"。

|                               | × |
|-------------------------------|---|
| 題子の                           |   |
| Signature 可信电子签章V9.0.0.9458 X |   |
|                               |   |
| 安装成功查看日志                      |   |
|                               |   |

#### 3. CA 驱动安装结果验证

CA 驱动 V1.5.2 安装后,电脑桌面上,生成蓝色图标的"互认助 手"工具。

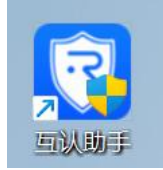

3.1 环境检测

| 🔒 🗟 🚨 😈                                        | @ - ×              |
|------------------------------------------------|--------------------|
| 主页 我的证书 介质盖章 软件升级                              | 及 帮助中心             |
| 检测已完成!     共检测 10 项、检测通过 10 项、检测问题 0 项、未检测 0 项 | 返回重新检测             |
| ₽ 程序运行环境检测                                     | Â                  |
| ✓ 操作系统检测                                       | Windows 11         |
| ✓ CA统一安全认证软件                                   | 版本号: V1.5.1        |
| ⊘ 浏览器版本检测                                      | E                  |
| IE浏览器                                          | 版本号: 11.1.22000.0  |
| 谷歌浏览器                                          | 版本号: 104.0.5112.81 |
| 火狐浏览器                                          | 版本号: 102.0.1       |
| ✓ 系统网络环境检测                                     | 正常                 |
| 网络连接情况                                         | 正常                 |
| 手机签服务器访问情况                                     | 正常                 |
| 验签服务器访问情况                                      | 正常                 |
| ✓ 程序完整性检查                                      | 正常                 |
| ⊘ 文件完整性检测                                      | 宗.整 🔻              |
|                                                | 版本: v1.1.0         |

备注:如有异常,可以点击【修复】按钮,进行修复。

#### 3.2 查看证书有效期

| 《签名证书 | ▲ 加密证书                                           | 修改密码 导出 |
|-------|--------------------------------------------------|---------|
| v     | ~                                                | ्       |
|       | 政府采购测试6                                          |         |
|       |                                                  |         |
|       | 主题: 政府采购测试6                                      |         |
|       | 证书类型: 签名证书                                       |         |
|       | 证书有效期: 2022-04-01 10:36:32 - 2024-03-31 10:36:32 |         |
|       | 证书颁发者: CN=NMG SM2 CA O=NMG CA C=CN               | × 1     |
|       | 证书序列号: 250336D0F16360AE8EF0A0D5BE8EFB52          |         |
|       | 证书拥有者:                                           |         |
|       | 唯一标识码:                                           |         |
|       |                                                  |         |

#### 3.3 测试签章

|                       | <b>自 民 2</b><br>主页 我的证书 介质盖章                                                                                                    | <b>()</b><br>软件升级 帮助中心 | @ - ×        |
|-----------------------|----------------------------------------------------------------------------------------------------|------------------------|--------------|
| <u>六</u> 、<br>介质盖章 还原 | <b>采购单位、采购代理机构的名称、</b><br>采购单位:XXX 购<br>地 址:XXX 购<br>联系 人:XXX 和<br>联系 电话:XXX 和<br>联系电话:XXX 和<br>工:XXX<br>项目联系人:XXX<br>联系电话/传真:XXX-XXXXXXXXX | 地址和联系方式                |              |
|                       |                                                                                                    |                        | 元又44: V1.1.0 |